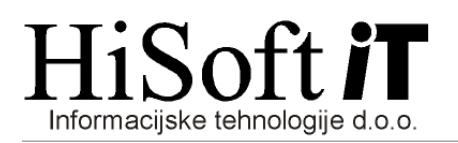

Ozeljan 3a, 5261 Šempas Telefon/Fax: (05) 30-70-100/120 Ident. št. za DDV: SI85709093 TRR: 03130-1000178337 pri SKB Banki

## E-RAČUNI

S 01.01.2015 je za vse proračunske uporabnike obvezno pošiljanje in prejemanje računov v elektronski obliki.

## 1. IZDAJANJE e-RAČUNOV

V našem programu je podprto izdajanje e-računov v modulu za fakturiranje, v modulu za maloprodajo (negotovinski računi) ter v modulu za veleprodajo.

Pred izdajo e-računov je potrebno v programu vpisati nastavitve za izdajo e-računov (*Šifranti-Nastavitve e-računov*).

|                             | Nastavitev e-računov – 🗖 🗙                              |  |  |  |  |  |  |  |  |  |  |
|-----------------------------|---------------------------------------------------------|--|--|--|--|--|--|--|--|--|--|
| Zap.: 1 0. STAR             |                                                         |  |  |  |  |  |  |  |  |  |  |
| Pošiljatelj e-računa:       |                                                         |  |  |  |  |  |  |  |  |  |  |
| Naziv:                      | Izdajatelj, do.o.o Novo mesto                           |  |  |  |  |  |  |  |  |  |  |
| Naslov:                     | Ljubljanska cesta 50                                    |  |  |  |  |  |  |  |  |  |  |
| Pošta:                      | 8000 🔍 Kraj: Novo mesto - dostava                       |  |  |  |  |  |  |  |  |  |  |
| IBAN (TRR):                 | SI56031301000178337                                     |  |  |  |  |  |  |  |  |  |  |
| BIC koda banke:             | SKBASI2XXXX                                             |  |  |  |  |  |  |  |  |  |  |
| Identifikator za DDV:       | S185709093                                              |  |  |  |  |  |  |  |  |  |  |
|                             |                                                         |  |  |  |  |  |  |  |  |  |  |
|                             |                                                         |  |  |  |  |  |  |  |  |  |  |
|                             |                                                         |  |  |  |  |  |  |  |  |  |  |
| Prejemnik plačila e-računa: |                                                         |  |  |  |  |  |  |  |  |  |  |
| Naziv:                      | Izdajatelj, do.o.o Novo mesto                           |  |  |  |  |  |  |  |  |  |  |
| Naslov:                     | Ljubljanska cesta 50                                    |  |  |  |  |  |  |  |  |  |  |
| Pošta:                      | 8000 🔍 Kraj: Novo mesto - dostava                       |  |  |  |  |  |  |  |  |  |  |
| IBAN (TRR):                 | SI56031301000178337                                     |  |  |  |  |  |  |  |  |  |  |
| BIC koda banke:             | SKBASI2XXXX                                             |  |  |  |  |  |  |  |  |  |  |
|                             |                                                         |  |  |  |  |  |  |  |  |  |  |
| BIC koda UJP:               | UJPL SI2DICL                                            |  |  |  |  |  |  |  |  |  |  |
| Pot za izvoz e-računov:     | C:\ERACUNI\                                             |  |  |  |  |  |  |  |  |  |  |
| Pot za UVOZ e-računov:      | C:\ERACUNI\                                             |  |  |  |  |  |  |  |  |  |  |
|                             | Prenos preko banke NKBM Prenos preko spleten strani UJP |  |  |  |  |  |  |  |  |  |  |
|                             | Prenos HALCOM     Prenos banka Koper                    |  |  |  |  |  |  |  |  |  |  |
|                             | Prenos ZZI Øligitalno podpiši e-račun                   |  |  |  |  |  |  |  |  |  |  |
| Pot do ZZI:                 | C:\ERACUNI\                                             |  |  |  |  |  |  |  |  |  |  |
|                             |                                                         |  |  |  |  |  |  |  |  |  |  |
| 🛃 Shr                       | ani 😼 Briši 🎯 Tiskanje 🗙 Prekini                        |  |  |  |  |  |  |  |  |  |  |
|                             |                                                         |  |  |  |  |  |  |  |  |  |  |

V zgornjem okno vpišemo podatke o pošiljatelju in prejemniku plačila e-računov. *BIC koda je za proračunske uporabnike vedno UJPLSI2DICL.* 

V polje *Pot za izvoz e-računov:/Pot za UVOZ e-računov:* vpišemo pot do mape v katero se bodo shranjevale datoteke izdanih e-računov.

Na koncu ustrezno označimo preko katerega posrednika bomo pošiljali e-račune. V kolikor v banki ne uporabljamo digitalnega podpisa je potrebno označiti opcijo **Digitalno podpiši eračun.** E-račun nam bo program digitalno podpisal, če imamo na računalniku namešečen digitalni podpis

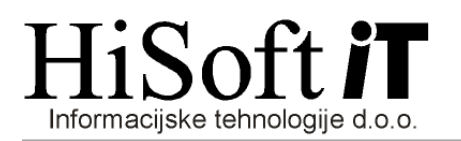

Seznam proračunskih uporabnikov si lahko prenesemo iz interneta (<u>Šifranti-Proračunski</u> uporabniki(povezava z internetom)).

Na spodnjem desnem oknu kliknemo na lupo in nato seznamu kliknemo označeno ikono, da nam program prenese podatke iz interneta.

Na seznamu z desno tipko od miške opcijo *Označi stranke, ki so proračunski uporabniki*. S tem postopkom bomo v šifrant strank prenesli TRR-je in stranko označili, da je proračunski uporabnik ter da ji je potrebno poslati e-račun.

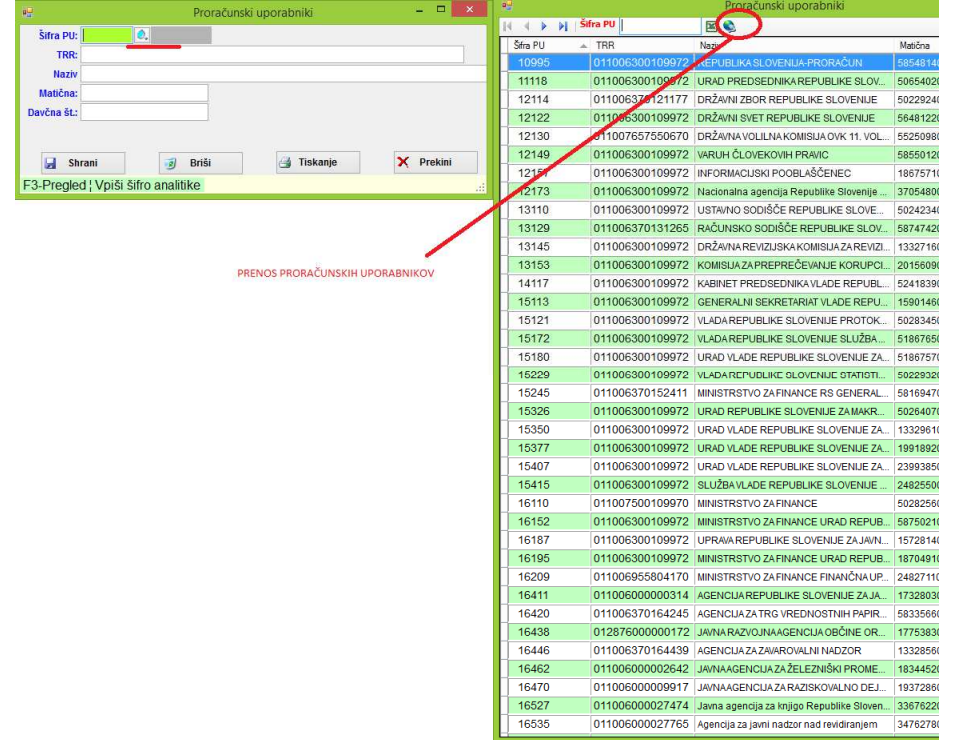

V šifrantu **STRANK** lahko tudi ročno določimo za katere stranke bomo izdajali e-račune in sicer pod zavihkom <u>Splošni podatki</u> označimo <u>Obvezno pošlji e-račun</u> ter označimo, če je stranka <u>PRORAČUNSKI UPORABNIK</u>

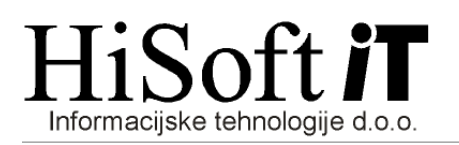

| <b>6</b>         |               |                         |                   |              |           |           | Strar               | ike            |              |                           | - 🗆 🗙     |
|------------------|---------------|-------------------------|-------------------|--------------|-----------|-----------|---------------------|----------------|--------------|---------------------------|-----------|
| Ponudbe/Predra   | nice/Računi   | Ka                      | rtica artiklov za | a stranko    | Odprte p  | ostavke   |                     |                |              |                           |           |
| Splošni podatki  | Prodajni po   | ogoji Opor              | nbe               | Super rabati | Kontaktr  | ie osebe  | Popusti             | po grupah in p | osebne cene  | Dopisi/Pogodbe/Dokumentad | ija       |
| Šif              | ra stranke:   | 1                       | 0,                | STAR         | Т         | p stranke | к 🔍                 |                | Aktivna      |                           |           |
| Šifn             |               | 1                       |                   |              |           | 1         | Sifra v KNJ: 1      |                |              |                           |           |
| Naz              | iv stranke:   | TEST1 d.o               | .o.               |              |           |           |                     |                |              |                           |           |
| Naziv Stranke I: |               |                         |                   |              |           |           |                     |                |              |                           |           |
| Naziv            | Stranke III:  |                         |                   |              |           |           |                     |                |              |                           |           |
| Na               | aslov (ulic): | Na trati 10             |                   |              |           |           |                     |                |              |                           |           |
|                  | Pošta:        | 5000                    | 0                 | Kraj: NO     | VA GORI   | CA        |                     |                | Šifra banke: | 0.                        |           |
|                  | TRR raćun:    | SI56 05000              | 000               | 000 000      |           |           | 0                   | BIC koda: AB   | BAN SI2XXXX  |                           |           |
|                  | 6             | OBVEZN                  | o po              | šlji E-račun | _         |           | ✓ Stra              | n ka je PRORA  | UNSKI UPOR/  | ABNIK                     |           |
|                  | Sklic:        |                         |                   |              |           | Banka     | c                   |                |              |                           |           |
|                  | Telefon:      |                         |                   |              |           |           |                     |                |              |                           |           |
|                  | FAX:          |                         |                   |              |           |           |                     |                |              |                           |           |
|                  | Država:       | Regija:                 |                   |              |           |           |                     |                |              |                           |           |
| ldent. št z      | a DDV / DŠ:   | SI12345678 Zavezanec: Z |                   |              |           | : Z 🔍     | 🔍 Zavezanec Sektor: |                |              |                           |           |
|                  | Pogodba:      |                         |                   |              |           | Izjava    | c                   |                |              |                           |           |
|                  | Opombe:       |                         |                   |              |           |           |                     |                |              |                           |           |
| 0.044            | E-mail:       |                         |                   |              |           |           |                     |                |              |                           |           |
| E-mail'tel. raču | novodstvo:    |                         |                   |              |           |           |                     |                |              |                           |           |
| Kontak           | tna oseba:    |                         |                   |              |           |           |                     |                |              |                           |           |
|                  | V/WW          |                         |                   |              |           |           |                     |                |              |                           |           |
|                  | Shrani        |                         | 1                 | Briši        | A         | Tiskan    | ie                  | Lok            | acija        | Aipes STRANKE             | × Prekini |
| Vpiši tip stran  | ke F3-Pre     | egled   K-ł             | Kupe              | ec,D-Dobav   | itelj,DK- | Kupeci    | n dobav             | (              |              | Per. 31                   |           |

V šifrantu strank je potrebno obvezno vpisati tudi številko **TRR računa**, **bic kodo** banke ter **identifikacijsko številko za DDV** ali davčno številko.

Na tak način določimo na stranki, da stranki pošiljamo e-račun. Ob shranitvi računa nas program opozori, da je potrebno stranki poslati e-račun.

Pri kreiranju e-računa se kreirajo štiri datoteke:

- ovojnica e-računa (npr. E\_1000028.xml)
- xml z vsebino e-računa v e-slogu 1.5 (npr. R\_1000028.xml)
- račun v pdf obliki (npr. R\_1000028.pdf).
- zip datototeka, v katero so zazipane zgornje tri datoteke (npr. Racun\_1000028.zip)

Program omogoča dva načina kreiranje e-računa:

- za vsak račun posebej:
  - ob shranitvi računa, kjer nam program ponudbi možnost kreiranja računa v e-slogu
  - na seznamu računov na desno tipko od miške kjer izberemo opcijo <u>Kreiraj</u> račun e-slog
- skupinsko kreiranje e-računov. Na seznamu računov z desno tipko od miške izberemo opcijo Skupinsko kreiranje računov e-slog.

Pri skupinskem kreiranju računov v e-slogu določimo obdobje za katero kreiramo e-račune. Na seznamu računov se v stolpcu E-račun pojavi kljukica, ko je bi kreiran e-račun.

Po končanem kreiranju e-računov v našem programu je potrebno e-račune uvoziti na spletni strani banke ali na spletni strani www.ujp.gov.si